# PCA 商魂からの読込ファイル作成方法

#### はじめに

請求データは Excel ファイルに出力されるため、Microsoft Excel がインストールされてい るマシンで作業を行ってください。 請求データを出力するには、あらかじめ請求を締め切っておく必要があります。 [請求締切]まで、従来の操作を行ってください。 請求の締め切り手順については、「PCA 商魂」のマニュアルをご覧ください。

#### 制約事項

- 先方担当者の敬称は反映されません。担当者宛の敬称は、必ず、「様」となります。
- 複数の納入先を持っている得意先に対し、「全日付順」での印刷はできません。
   「納入先別・日付順」のみ対応となります。
- 伝票版の請求書発行には対応していません。

#### 操作手順

当マニュアルでは、例として、「C:¥ハガキ請求書データ」フォルダに PCA 商魂の請求書デ ータを出力し、ハガキ請求書メーカーより読み込む手順を記述します。「C:¥ハガキ請求書 データ」は、任意のフォルダに変更可能です。

以下の図のように、あらかじめ、C ドライブに「ハガキ請求書データ」フォルダを作成して おいてください。

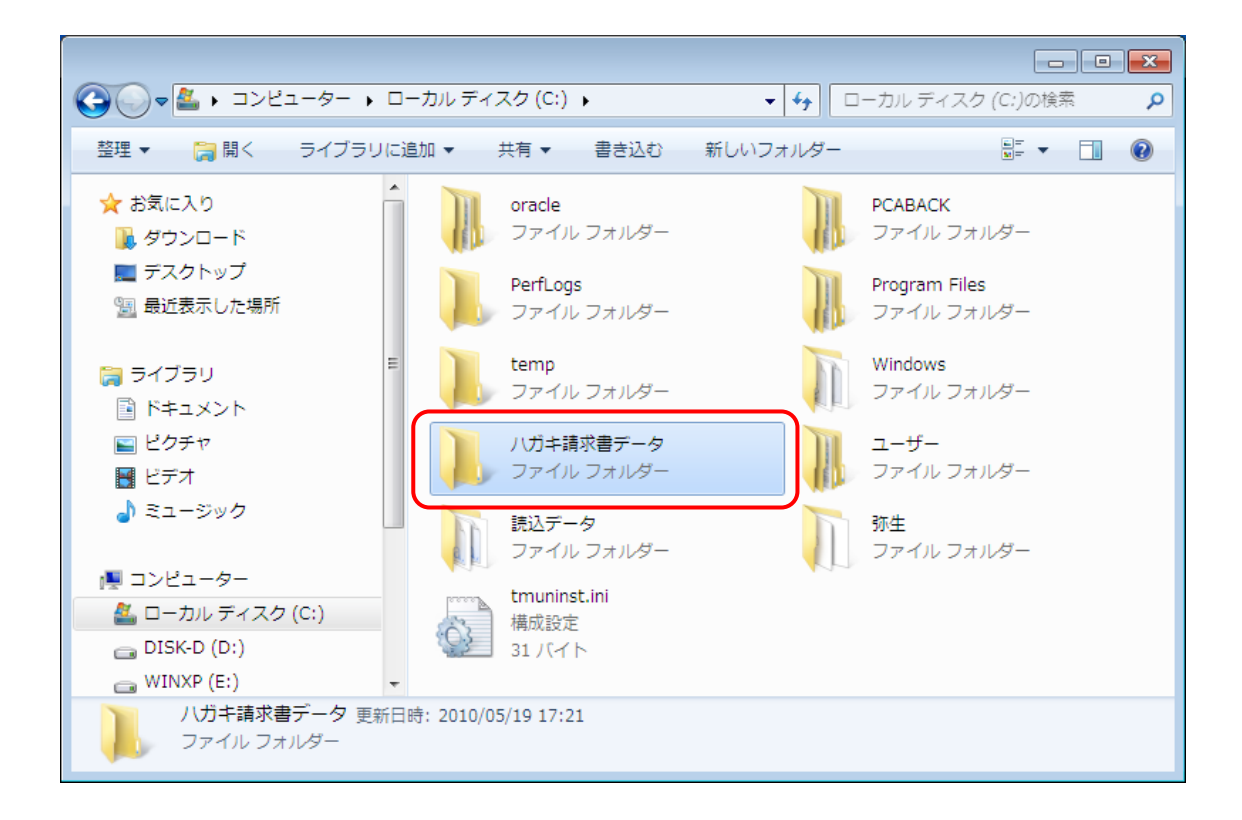

#### 得意先ファイルの作成

1. [随時]-[汎用データの作成]をクリックします。 [汎用データの作成]ウィンドウが表示されます。

| 🔂 商魂 メニュー 体態                     | 験版                                                                                                    |                   |
|----------------------------------|----------------------------------------------------------------------------------------------------|-------------------|
| ファイル( <u>E</u> ) 前進備( <u>1</u> ) | 見積( <u>2</u> ) 受注( <u>3</u> ) 売上( <u>4</u> ) 請求( <u>5</u> ) 回収( <u>6</u> ) 会計( <u>7</u> ) ABC・予算( <u>8</u> ) 随時( <u>A</u> ) セキュリティ( <u>S</u> ) 監査( <u>K</u> ) 設定( <u>0</u> )                                                                                                    | ∿10° ( <u>H</u> ) |
| <b>Q</b> , 🛃 🔂                   | 日本      日本      日本     日本 |                   |
| [F]7 <del>7</del> 1ル             | 1. 汎用デー物の作成                                                                                                    |                   |
| 【1】前準備                           |                                                                                                    |                   |
| 【2】見積                            | 3. 仕訳デー物の作成                                                                                                    |                   |
| 【3】受注                            | 4. n <sup>2</sup> -7-1/3n <sup>2</sup> 0.                                                                                                    |                   |
| 【4】売上                            |                                                                                                    |                   |
| 【5】請求                            |                                                                                                    |                   |
| 【6】回収                            |                                                                                                    |                   |
| 【7】会計                            |                                                                                                    |                   |
| 【8】ABC·予算                        |                                                                                                    |                   |
| 【A】随時                            | 9. 請求者の //- //- //- //-                                                                                                    |                   |
| [S]t+_UFr                        |                                                                                                    |                   |
| 【以】監査                            |                                                                                                    |                   |
| 【○】設定                            |                                                                                                    |                   |
|                                  |                                                                                                    |                   |
| 処理の起動はホッシをク                      | グリックかEnterキー                                                                                                    |                   |

2. [出力ファイル]で「得意先マスター」を選択します。

| 🔁 商魂 汎用データの作成                                                                            | - • ×              |
|------------------------------------------------------------------------------------------|--------------------|
| <u> 中力ファイル(A)</u><br>[10:得意先マスター<br>▼                                                    | 実 行(F5)<br>ヘルプ(F1) |
| 「作成方法<br>」出力形態(B)<br>ファル形式 区切り:「,」、項目前後に「"」 ▼<br>ディーパ・ジョン 商魂・商管 9V.2 ▼<br>トミラインコールが、コンパタ | 終 了(F12)           |
| 「 アフラ , スロシ , スロシ , スロルロ<br>[C:¥PCAOFC¥PCAHS8M¥Profiles¥pca¥Txt¥TMS.TXT<br>作成条件          |                    |
| 地区 (0)                                                                                   |                    |
| 業種 (E) <u>↓</u> ~ <u>↓</u>                                                               |                    |
| 得区分3 (E) ●                                                                               |                    |
| 主担当部門(」)                                                                                 |                    |
| 主担当者 (K) ★ ~ ★                                                                           |                    |
| 得意先ュ-ド(∟)                                                                                |                    |
| 出力ファイルを選択                                                                                |                    |

3. [ファイル形式]で「区切り:「,」、項目前後に「"」」を選択します。

| 12 商魂 汎用データの作成                                                             |         |
|----------------------------------------------------------------------------|---------|
| 出力ファイル(A)<br>108.得意先マスター                                                   | 実 行(F5) |
| 作成方法<br>出力形態(8)<br>ファ(4形式<br>デ・-如パージョン 商晩・商管 91.2                          | 終了(F12) |
| ト、ライブ、,フォルタ、,ファイル名<br>「C:¥PCAOFC¥PCAHS8M¥Profiles¥pca¥Txt¥TMS.TXT<br>「作成条件 |         |
| 地区 (型)                                                                     |         |
| 業種 (E) ▼ ▼                                                                 |         |
| 得区分3 (E) <b>±</b> ~ <b>±</b>                                               |         |
| 主担当部門(」)                                                                   |         |
| 主担当者 (K)                                                                   |         |
| 得意先コード(L)                                                                  |         |
|                                                                            |         |

**4**. [参照]ボタンをクリックします。 ダイアログが開きます。

| 整 商魂 汎用データの作成                              |         |
|--------------------------------------------|---------|
| 出力ファイル( <u>A</u> )                         | 実 行(F5) |
| 08.得意先マスター                                 | へルプ(F1) |
| 「作成方法                                      | 終了(F12) |
|                                            |         |
|                                            |         |
| 7 (2)(1-) (胡琥・胡宮 9).2                      |         |
| ト <sup>*</sup> ライフ*,フォルタ*,ファイル名            |         |
| C:¥PCAOFC¥PCAHS8M¥Profiles¥pca¥Txt¥TMS.TXT |         |
|                                            |         |
| 地区 (D)                                     |         |
|                                            |         |
| 得区分3 (E) ~                                 |         |
| 主担当部門(」)                                   |         |
| 主担当者 (K)                                   |         |
| 得意先コード(L)                                  |         |
|                                            |         |
|                                            |         |
|                                            |         |
|                                            |         |
| 出力ファイル名を入力(半角256文字以内。)                     |         |

#### 5. 保存する場所を選択します。

「C:¥ハガキ請求書データ」フォルダを選択します。

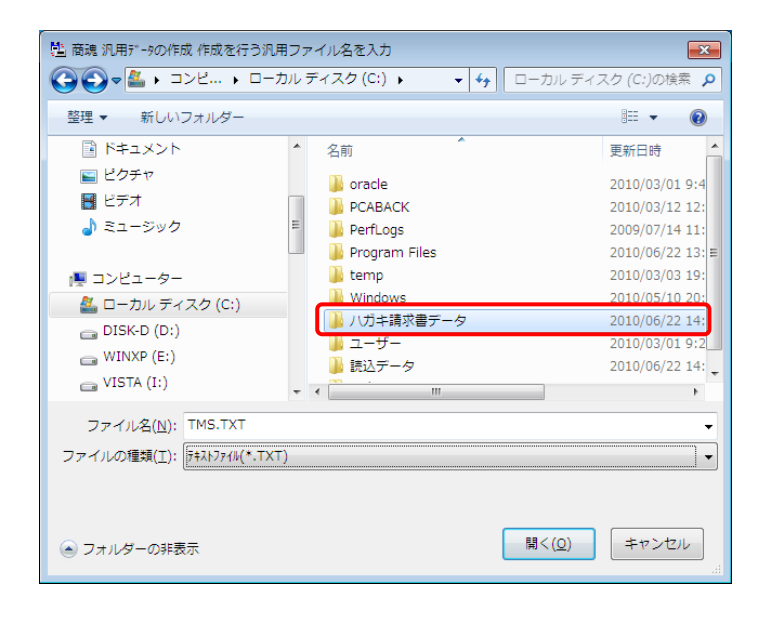

#### 6. ファイル名を「得意先データ.TXT」に変更します。

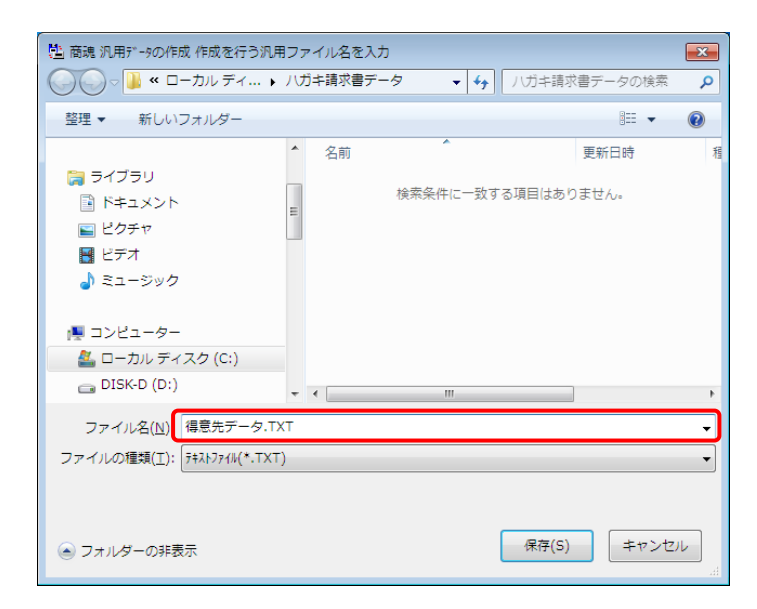

7. 保存ボタンをクリックします。

[汎用データの作成]ダイアログに戻ります。

| 🖺 商魂 汎用データの作成 作成を行う汎/       | 用ファイル名を入力         |                 | ×            |
|-----------------------------|-------------------|-----------------|--------------|
| ◯◯▽▽ 📔 « ローカル ディ… 🕨         | ハガキ請求書データ 👻 🔩     | ハガキ請求書データ       | の検索 🔎        |
| 整理 ▼ 新しいフォルダー               |                   |                 | = <b>·</b> 🔞 |
|                             | ▲ 名前 <sup>▲</sup> | 更新日間            | 寺 積          |
| ⇒イブラリ ドキュメント ビクチャ           | 検索条件に一致           | する項目はありません。     |              |
| <br>■ ビデオ<br>♪ ミュージック       |                   |                 |              |
| Ⅰ コンピューター ▲ ローカル ディスク (C:)  |                   |                 |              |
| 👝 DISK-D (D:)               | • • III           |                 | Þ            |
| ファイル名( <u>N</u> ): 得意先データ.T | хт                |                 | •            |
| ファイルの種類(工): テキストファイル(*.TX1  | Г)                |                 | •            |
| 🍙 フォルダーの非表示                 |                   | 保存( <u>S)</u> 当 | キャンセル<br>at  |

# 8. [出力項目(F7)]をクリックします。

[出力項目の選択]ダイアログが開きます。

| 💼 商魂 汎用データの作成              | - • ×              |
|----------------------------|--------------------|
| _出力ファイル( <u>A</u> )<br>    | 実 行(F5)<br>ヘルプ(F1) |
| 作成方法                       | 終了(F12)            |
| 出力形態(8)                    | 10 12/             |
| ファイル形式 区切り:「,」、項目前後に「"」    |                    |
| データバージョン 商魂・商管 9∀.2 ▼      |                    |
| ドライブ,フォルジ,ファイル名 参照(F8)     |                    |
| D:¥ハガキ請求書データ¥得意先データ.TXT    |                    |
|                            |                    |
|                            |                    |
| 地区 (D)                     |                    |
| 業種 (E) <u>↓</u> ~ <u>↓</u> |                    |
| 得区分 3 (E)                  |                    |
| 主担当部門(J)                   |                    |
| 主担当者 (K) 👤 ~ 👤             |                    |
| 得意先コード(L)                  |                    |
|                            |                    |
|                            |                    |
|                            |                    |
|                            |                    |
| 出力ファイル名を入力(半角256文字以内。)     |                    |

9. [得意先コード]~[役職]まで、すべてチェックが入っていることを確認します。

チェックされていない場合、チェックします。

| 🖺 商魂 汎用データの作成 | 出力項目の選択   |          | <b>×</b>   |
|---------------|-----------|----------|------------|
| 出力項目          |           |          |            |
| ☞ 得意先コード      | ▼ TEL(担当) | ☑ 納品書社名  | UK(F5)     |
| ☑ 得意先名 1      | ▼ FAX(担当) | ☑ 請求先コード | キャンセル(ESC) |
| ☑ 得意先名 2      | ▼ 地区      | ☑ 請求締日   | ヘルプ(F1)    |
| ☑ 敬称          | ☑ 業種      | ☑ 回収種別 1 |            |
| ☑ 肋索引         | ☑ 得区分3    | ☑ 種別境界額  |            |
| ☑ 代表E-mail    | ☑ 主担当者コード | ☑ 回収種別 2 |            |
| ☑ 郵便番号        | ☑ 適用売価No  | 🔽 回収予定日  |            |
| ☑ 住所 1        | ☑ 売価掛率    | 🔽 回収方法   |            |
| ☑ 住所 2        | ☑ 実績管理    | ☑ 与信限度額  |            |
| 🔽 TEL         | ☑ 売上日印字   | ☑ 繰越残高   |            |
| 🔽 FAX         | ☑ 税換算     | ☑ 金額端数   |            |
| ☑ 先方担当者名      | ☑ 売単価換算   | ☑ 消費税端数  |            |
| ☑ 敬称(担当)      | ☑ 社店コード   | ☑ 消費税通知  |            |
| ☑ 部署          | ☑ 分類コード   | ☑ 請求書用紙  |            |
| マ 役職          | ☑ 伝票区分    | ☑ 請求書社名  |            |
| ☑ 携帯番号        | ☑ 取引先コード  | ☑ 使用区分   |            |
| ▼ E-mail(担当)  | ☑ 納品書用紙   |          |            |
| L             |           |          | 1          |

10. 確認後、[OK]ボタンをクリックします。 [汎用データの作成]ダイアログに戻ります。

#### 11. [実行]ボタンをクリックします。

データがテキストファイルに出力されます。

| ங 商魂 汎用データの作成                                                                                                    |                    |
|----------------------------------------------------------------------------------------------------|--------------------|
| 出力ファイル(A)<br>[08.得意先マスター                                                                                                    | 実 行(F5)<br>ヘルプ(F1) |
| 「作成方法<br>一出力形態®」<br>ファイル形式 区切り:「,」、項目前後に「"」 ▼<br>デ・小ハ~-ジョン 藤魂・商管 9V.2 ▼<br>ト*うイブ,フォルジ,ファイル名 参照(F8)<br>う:¥ンハガキ請求書データ¥得意先データ・TXT                                                                | 終了(F12)            |
| 作成条件         地区       (D)         業種       (E)         増区分3       (E)         主担当部門(J)       ・         主担当部門(J)       ・         主担当者       (K)         重担当者       ・         得意先コード(L)       ・ |                    |
| 出力ファイル名を入力(半角256文字以内。)                                                                                                    |                    |

12. 確認メッセージの[OK]ボタンをクリックします。

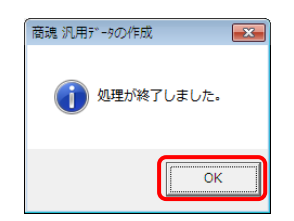

#### 請求ヘッダファイルの作成

[請求]-[請求書]をクリックします。
 [請求書]ウィンドウが表示されます。

| 🔂 商魂 メニュー 体態                    |                                                                                                    | C  |
|---------------------------------|----------------------------------------------------------------------------------------------------|----|
| ファイル( <u>F)</u> 前進備( <u>1</u> ) | 見積( <u>2</u> ) 受注( <u>3</u> ) 売上( <u>4</u> ) 請求( <u>5</u> ) 回収( <u>6</u> ) 会計( <u>7</u> ) ABC・予算( <u>8</u> ) 随時( <u>A</u> ) セキュリティ( <u>5</u> ) 監査( <u>K</u> ) 設定( <u>0</u> ) ヘルプ( <u>H</u> )                                                                                                    |    |
| <b>Q</b> , 🖨 🛃                  | 日本     日本     日本 |    |
| 【F】ファイル                         | 1.請求書                                                                                                    |    |
| 【1】前準備                          | 2.請求一覧表                                                                                                    |    |
| 【2】見積                           | 3. 宛名水儿                                                                                                    |    |
| 【3】受注                           | 4. 回收予定表                                                                                                    |    |
| 【4】売上                           | 5. 諸次残高一暫表                                                                                                    |    |
| 【5】請求                           |                                                                                                    |    |
| 【6】回収                           | O. BHACKREEVILIAD                                                                                                    |    |
| 【7】会計                           |                                                                                                    |    |
| 【8】ABC·予算                       |                                                                                                    |    |
| 【A】随時                           |                                                                                                    |    |
| [S]t+aUFr                       |                                                                                                    |    |
| 【以】監査                           |                                                                                                    |    |
| 【0】設定                           |                                                                                                    |    |
|                                 |                                                                                                    |    |
| 処理の起動はボタンをク                     | ly/tbEnter\$-                                                                                                    | // |

2. [請求形態]で[請求書発行]を選択します。

| 🕟 商魂 請求書                                                                      |                                                                      |                                                                                                    | - • 💌               |
|-------------------------------------------------------------------------------|----------------------------------------------------------------------|----------------------------------------------------------------------------------------------------|---------------------|
| <ul> <li>請求形態(▲)</li> <li>○請求締切</li> <li>□ 印刷も行う</li> <li>(○請求書発行)</li> </ul> | 発行条件(E)       請求締日       請求期間       期間選択(F4)                         | ~           今回期間を求める(F6)                                                                                                    | 実行(F5)<br>画面照会(F2)… |
| <ul><li>○ 再発行</li><li>○ 仮発行</li></ul>                                         | 主担当部門                                                                | : ~ <u>t</u>                                                                                                    | 終了(F12)             |
| ○ 随時請求 □ 印刷も行う                                                                | 請求書様式  連続紙合計版313><br>□ この様式<br>▽ 差引請求残高が無い得意先の発<br>□ 期間売上が無くて、請求残高が有 | <br>(の得意先のみ対象とする<br>行<br>る得意先の発行                                                                                                    |                     |
| 発行方法<br>□問細分類(○)<br>○ 納入先別・日付順<br>□ 納入先毎に改べ…<br>○ 全日付順                        | 今回請求額欄(D)<br>• 差引請求残高<br>• 御賀上額                                      | <ul> <li>表示要・不要(1)</li> <li>可回請求額~繰越金額</li> <li>納品書の合計金額</li> <li>納品書の摘要</li> <li>ス余デット</li> </ul>                                             |                     |
| 自社名(E) 印字した<br>頁番号(E)<br>「【控】の同時印刷(G)                                         | st1 ▼<br>1 から通番                                                      | <ul> <li>○ 入金ご →の摘要</li> <li>□ 入金ご →の摘要</li> <li>▽ 税込、非課税明細の識別印</li> <li>▽ 先方担当者</li> <li>□ 軟称</li> <li>□ 直送先</li> <li>□ 内消費税等(合計欄)</li> </ul> |                     |
| 請求形態を選択                                                                       |                                                                      | ▶ 摘要擱はスポット得意先名称を優先                                                                                                    |                     |

3. [発行条件]の[請求締日]を入力します。

| 😼 商魂 請求書                                                                                                    |                                                 |                                                                                                    |                    |
|----------------------------------------------------------------------------------------------------|-------------------------------------------------|----------------------------------------------------------------------------------------------------|--------------------|
| 請求形態(A) ○請求締切                                                                                                    | 発行条件(B)<br>請求締日 30 ± 末締                         |                                                                                                    | 実 行(F5)            |
| <ul> <li>□ 印刷も行う</li> <li>○ 請求書発行</li> </ul>                                                                            | 請求期間 2010/03/01 期間選択(F4)                        | ~         2010/03/31           今回期間を求める(F6)                                                                                        | 画面照会(F2)           |
| ○ 再発行 ○ 仮発行                                                                                                    | 主担当部門   -  -  -  -  -  -  -  -  -  -  -  -  -   |                                                                                                    | ヘルフ(F1)<br>終了(F12) |
| ○ 随時請求 □ 印刷も行う                                                                                                    | □ この様:<br>「 差引請求残高が無い得意先の発<br>□ 期間売上が無くて、請求残高が神 | <br>式の得意先のみ対象とする<br>行<br>する得意先の発行                                                                                                  |                    |
| <ul> <li>第17万法</li> <li>●「朝紹分類©」</li> <li>● 納入先別・日付順</li> <li>■ 納入先別・日付順</li> <li>■ 納入先毎に改べー</li> <li>● 全日付順</li> </ul> | 今回請求額欄(D)<br>・ 差引請求残高<br>で 御買上額                 | 表示要・不要(I)           「前回請求額~繰越金額           「納品書の合計金額           「約品書の摘要           「約品書の摘要           「入金データ                           |                    |
| 自社名(E) 印字した<br>百番号(E) □<br>□ 【控】の同時印刷(G)                                                                                | at)<br>1 から通番                                   | <ul> <li>□ 入金デーの摘要</li> <li>□ 秋込、非課税明細の識別印</li> <li>□ た方担当者</li> <li>□ 一 (○ 大方担当者)</li> <li>□ 直先先</li> <li>□ □ (○ 大方 担)</li> </ul> |                    |
| 請求期間を指定                                                                                                    |                                                 | □ 摘要欄はスポット得意先名称を優先                                                                                                    |                    |

4. [請求書様式]で「連続紙合計版」を選択します。

| 🖳 商魂 請求書                                                                                                    |                                                                                                    |                                                                                                    | - • •               |
|----------------------------------------------------------------------------------------------------|----------------------------------------------------------------------------------------------------|----------------------------------------------------------------------------------------------------|---------------------|
| <ul> <li>請求形態(A)</li> <li>○請求締切</li> <li>□ 印刷も行う</li> <li>○請求書発行</li> </ul>                                                                 | <ul> <li>発行条件(E)</li> <li>請求締日</li> <li>30 ± 末締</li> <li>請求期間</li> <li>2010/03/01</li> <li>期間選択(F4)</li> </ul> | <ul> <li>~ 2010/03/31</li> <li>今回期間を求める(F6)</li> </ul>                                                                                                    | 実 行(F5)<br>画面照会(F2) |
| <ul> <li>再発行</li> <li>仮発行</li> <li>2 随時請求</li> <li>「印刷形行う</li> </ul>                                                                        | 主担当部門<br>得意先2-ト<br>請求書様式<br>「 返逐紙合計板の100<br>「 この様<br>「 差引請求残高が無い得意先の後<br>「 期間売上が無くて、請求残高が有                     | と ~<br>▼ 「<br>大の得意先のみ対象とする<br>行<br>53得意先の発行                                                                                                    | 終了(F12)             |
| 発行方法       ・明細分類(C)       ・「細入先別・日付順       「納入先別・日付順       ・ 給入先第に改べ…       ・ 全日付順       自社名(E)       「印字した       頁番号(E)       「「控】の同時印刷(g) | 今回請求額擱(D)<br>○ 差引請求残高<br>○ 御買上額<br>SU1 ▼<br>1 から通番                                                             | <ul> <li>表示要・不要(出)</li> <li>「前回請求額~得越金額</li> <li>「納品書の合計金額</li> <li>「納品書の指要</li> <li>「入金デー&gt;&gt;</li> <li>「入金デー&gt;&gt;&gt;</li> <li>「入金デー&gt;&gt;&gt;</li> <li>「大方担当者</li> <li>「女約本</li> <li>「方法告報</li> <li>「内消費税等(合計欄)</li> <li>「 摘要1個はスポット得意先名約を優先</li> </ul> | (F3)                |
| 請求書の様式を指定                                                                                                    |                                                                                                    |                                                                                                    |                     |

# 5. [表示要・不要]の[前回請求額]、[内消費税等(合計欄)]にチェックが入っていることを確認します。

チェックされていない場合、チェックします。

| 🕟 商魂 請求書                                                                                                    |                                                                                                    | - • •                |
|----------------------------------------------------------------------------------------------------|----------------------------------------------------------------------------------------------------|----------------------|
| <ul> <li>「請求形態(A)</li> <li>○ 請求締切</li> <li>□ 印刷約行う</li> <li>○ 請求書発行</li> </ul>                                                                                                    | 発行条件(2)         請求締日       30 ま         請求期間       2010/03/01       ~ 2010/03/31         期間選択(F4)       今回期間を求める(F6)                                                                                                    | 実 行(F5)<br>画面照会(F2)  |
| <ul> <li>再発行</li> <li>仮発行</li> <li>の時時請求</li> <li>「日即も行う</li> </ul>                                                                                                    | 主担当部門<br>得意先コード<br>「 違、<br>「 この様式の得意先のみ対象とする<br>「 差引請求残高が無い得意先の発行<br>」 期間時 上が無くて、意味残高の得る得意先の発行                                                                                                    | 終了(F12)              |
| 発行方法         明細分類②           「明細分類②         「「和入先期・日付順」           「和入先第に改べ…」         「全日付順」           自社名(E)         「印字した           頁番号(E)         「           「控〕の同時印刷(③)         「 | 今回請求額欄(D)       ・ 差引請求残高         ・ 差引請求残高       「前回請求額~後越金額」         ・ 御買上額       「和品書の活音注意預         はい       」         こい       」         1 から通番       「私品書の活音ご         「 私品書の活音ご       「         ご 小       」         この 活差       「         「 私品書の活音ご       「         ご 小       「         こ 小       「         こ 小       「         こ 小       「         こ 小       「         ご 小       「         「 「 二       二         」       「 二         」       「         」       二         」       「         」       二         」       二         」       二         」       二         」       二         」       二         」       二         」       二         」       二         」       二         」       二         」       二         」       二         」       二         」       二         」 </th <th><u>ጋ እንት እ ታ(F3)</u></th> | <u>ጋ እንት እ ታ(F3)</u> |
| チェックなら出力                                                                                                    |                                                                                                    |                      |

- 6. 必要に応じて他の条件を設定します。
- 7. [実行]ボタンをクリックします。

[請求書 [印刷設定]]ダイアログが表示されます。

| 請求形態( <u>A</u> ) | 発行条件(B)               |                                                                                                    | 宝 行(FF)            |
|------------------|-----------------------|----------------------------------------------------------------------------------------------------|--------------------|
| ○ 請求締切           | 請求締日 30               | 〕                                                                                                    | ± 110 37           |
| 🗖 印刷も行う          | 請求期間 2                | 010/03/01 ~ 2010/03/31                                                                                                 | 画面照会(F2)           |
| ☞ 請求書発行          |                       | ,<br>期間選択(F4) 今回期間を求める(F6)                                                                                             | へルプ(E1)            |
| ○ 再発行            | 主担当部門                 | Ł                                                                                                    | (1) (1)<br>(2) (1) |
| ○ 仮発行            | , 得意先コード              | <u>±</u> ~ <u>±</u>                                                                                                    | #§ (F12)           |
| ○ №明時時世          | 請求書様式 通               | 続紙合計版<313> ▼                                                                                                    |                    |
| 「印刷も行う           |                       | □ この様式の得意先のみ対象とする                                                                                                    |                    |
|                  | ✓ 差51請求残局<br>□ 期間売上が無 | の無い得意元の発行<br>Kて、請求残高が有る得意先の発行                                                                                          |                    |
| 発行方法             |                       | (2) (1)                                                                                                    |                    |
| ◎ 納入先別·日付順       |                       |                                                                                                    |                    |
| □ 納入先毎に改べ        |                       | [周末/2016]<br>□ 納品書の合計金額                                                                                                |                    |
| ○ 全日付順           | 트 4% ( )              | - 49                                                                                                    |                    |
|                  |                       |                                                                                                    |                    |
| 目社名(E)  印字)      | しない                   | ■ 「○ 八立/ ○ 200 100 安   □ 八立/ ○ 200 100 安   □ 八立/ ○ 200 100 安   □ 八立/ ○ 200 100 安   □ □ □ □ □ □ □ □ □ □ □ □ □ □ □ □ □ □ |                    |
| 頁番号(E)           | 1 から通番                | ▼ 先方担当者                                                                                                    |                    |
| ┏【控】の同時印刷(G)     |                       | ☞ 敬称                                                                                                    |                    |
|                  |                       | □ 直送先                                                                                                    |                    |
|                  |                       | ▶ 四消費税等(合計欄)                                                                                                    |                    |
|                  |                       |                                                                                                    |                    |

### 8. [EXCEL 出力]ボタンをクリックします。

データが Excel ファイルに出力されます。

処理後、Microsoft Excel のウィンドウが表示されます。

| 🝻 商魂 請求書 [印刷設定]                                                    |                                                                                                    | ×                                      |
|--------------------------------------------------------------------|----------------------------------------------------------------------------------------------------|----------------------------------------|
| 専用連続帳票:<br>請求書(連続紙合計版<313>)                                        |                                                                                                    |                                        |
| 使用するブリンタ( <u>A</u> ):<br>Microsoft XPS Document Writer<br>使用するフォント |                                                                                                    | ビロ刷開始(F5)<br>テストプリント(F9)               |
| C フリンタフォントを使う(C)<br>© TrueTypeフォントを使う(C)<br>MS 明朝                  | <b></b>                                                                                                    | 7 <sup>°</sup> レビュー(F4)<br>データ出力(F11)  |
| -余白(0.1ミリ単位)<br>左(D):<br>上(E):                                     | 「開始位置補正(0.1ミリ単位)<br>左端(世): □ :<br>上端(1): □ :                                                                                       | EXCELE 7,(F3)<br>キャンセル(ESC)<br>ヘルプ(F1) |
| 右(E):                                                              | - ブレビューの最大ページ数(J)-<br>- 10 <u>→</u> ページ                                                                                            | 7%//始定(F8)<br>色設定(F6)                  |
| 用紙セット位置<br>◎ 1行目(≤)<br>○ 2行目(_)                                    | <ul> <li>□ 設定した色で印刷を行う(M)</li> <li>□ 表形式で印刷する(N)</li> <li>□ 自社名を印刷する(O)</li> <li>□ 作成日を印刷する(P)</li> <li>□ 印刷者情報を印刷する(Q)</li> </ul> |                                        |

| 0    | ) 🖬 🔊  | - (° <sup>u</sup> - ) = |           |           |           | Bo         | ok1 - Microso | oft Excel |      |           |         |              | -         | = x    |
|------|--------|-------------------------|-----------|-----------|-----------|------------|---------------|-----------|------|-----------|---------|--------------|-----------|--------|
|      | *-4    | 挿入 ^                    | ページ レイアウト | 表式        | データ 杉     | 潤 表示       |               |           |      |           |         |              | ۲         | - • ×  |
| REN  |        | MS Pゴシック                | * 11      | • [A • •  |           | <b>≫</b> ~ | 文字列           |           | ·    |           |         | ⊷挿入・<br>▶削除・ | Σ - A<br> |        |
| 909  | - V    | B I U -                 | <u> </u>  | A · É ·   |           |            | H \$ -        | % * .00   | 書式   | 書式設定。     | スタイル・   | - た書信        | 2 - 71NA  | - 選択 - |
| クリッフ | 2ボード ち |                         | フォント      | la l      | đi        | 置          | 15            | 数值        | 6    | スタイル      |         | セル           | 編集        |        |
|      | A1     | •                       | (* fx     | 請求先コ      |           |            |               |           |      |           |         |              |           | ×      |
|      | A      | В                       | С         | D         | E         | F          | G             | Н         | Ι    | J         | K       | L            | M         | N      |
| 1    | 青求先コー  | ——請求先名1                 | 請求先名2     | 加御請求翻     | 御入金額      | 調整額        | 繰越金額          | 御買上額      | 伝票枚数 | >回御請求     | 内消費税等   | 抗御買上         | 客頁        |        |
| 2    | 0001   | 五越株式会                   |           | 4,095,359 | 2,046,547 | 840        | 2,047,972     | 6,010,764 | 26   | 8,058,736 | 286,215 | 5,724,549    | 3         |        |
| 3    | 0002   | 今井百貨店                   |           | ########  | ########  |            | 0             | 8,663,737 | 32   | 8,663,737 | 412,558 | 8,251,179    | )         |        |
| 4    | 0004   | マークマー                   |           | 1,354,752 | 1,353,912 | 840        | 0             | 3,829,544 | 20   | 3,829,544 | 182,352 | 3,647,192    | 2         |        |
| 5    | 0005   | 株式会社                    |           | 1,463,799 | 1,462,959 | 840        | 0             | 1,916,831 | 8    | 1,916,831 | 91,275  | 1,825,556    | ì         |        |
| 6    | 0007   | 株式会社                    |           | 1,390,167 | 1,389,432 | 735        | 0             | 796,858   | 4    | 796,858   | 37,944  | 758,914      | k         |        |
| 7    | 8000   | タワー株式                   |           | 682,270   | 681,450   | 840        | -20           | 792,476   | 6    | 792,456   | 37,735  | 754,741      |           |        |
| 8    | 0009   | 高橋物産校                   |           | 1,798,818 | 1,797,978 | 840        | 0             | 3,469,971 | 17   | 3,469,971 | 165,233 | 3,304,738    | }         |        |
| 9    | 0011   | 株式会社                    |           | 847,329   | 847,329   |            | 0             | 1,660,950 | 8    | 1,660,950 | 79,090  | 1,581,860    | )         |        |
| 10   | 0012   | もみじデバ・                  |           | 7,794,519 | 7,794,519 |            | 0             | 3,046,256 | 15   | 3,046,256 | 145,055 | 2,901,201    |           |        |
| 11   | 0022   | 株式会社                    |           | 1,108,976 | 1,108,504 | 472        | 0             | 2,748,110 | 10   | 2,748,110 | 130,862 | 2,617,248    | }         |        |
| 12   | 0023   | 株式会社                    |           | 560,851   | 560,221   | 630        | 0             | 1,059,072 | 3    | 1,059,072 | 50,432  | 1,008,640    | )         | 1      |
| 13   | 0024   | 株式会社                    |           | 237,951   | 237,321   | 630        | 0             | 953,246   | 4    | 953,246   | 45,390  | 907,856      | ì         |        |
| 14   | 0025   | 株式会社                    |           | 3,928,351 | 3,927,511 | 840        | 0             | 2,844,325 | 8    | 2,844,325 | 135,441 | 2,708,884    | k         |        |
| 15   | 0029   | 株式会社                    |           | 510,320   | 510,110   | 210        | 0             | 1,807,420 | 7    | 1,807,420 | 86,066  | 1,721,354    | ł.        |        |
| 16   |        |                         |           |           |           |            |               |           |      |           |         |              |           |        |
| 17   |        |                         |           |           |           |            |               |           |      |           |         |              |           |        |
| 18   |        |                         |           |           |           |            |               |           |      |           |         |              |           |        |
| 19   |        |                         |           |           |           |            |               |           |      |           |         |              |           |        |
| 20   | 1      |                         |           |           |           |            |               |           |      |           |         |              |           |        |
| 21   |        |                         |           |           |           |            |               |           |      |           |         |              |           |        |
| 22   |        |                         |           |           |           |            |               |           |      |           |         |              |           |        |
| 23   |        |                         |           |           |           |            |               |           |      |           |         |              |           | _      |
| 24   | -      |                         |           |           |           |            |               |           |      |           |         |              |           |        |
| 25   |        |                         |           |           |           |            |               |           |      |           |         |              |           |        |
| 26   | 1 N    |                         | 10-1      |           |           |            |               |           |      |           |         |              |           |        |
| 14 4 | P PI   | べ者(古計版)                 |           |           |           |            |               |           | 1    |           |         | 1000         |           |        |
| 747  | r      |                         |           |           |           |            |               |           |      |           |         | 100% (=)     |           |        |

9. Microsoft Excel のメニューから[名前を付けて保存]をクリックします。 ファイルの保存ダイアログが表示されます。

| <b>W</b>                |   |                                  |
|-------------------------|---|----------------------------------|
| 新規作成(N)                 |   | 最近使用したドキュメント                     |
| <mark>)</mark> → 聞(())  |   |                                  |
| 上書き保存(S)                |   |                                  |
| 名前を付けて(保存( <u>A</u> )   | × |                                  |
| EDRI(P)                 | × |                                  |
|                         | × |                                  |
|                         | ۲ |                                  |
| 张行(U)                   | × |                                  |
| <u></u> 間じる( <u>C</u> ) |   |                                  |
|                         |   | 😫 Excel のオブション(D) 🗙 Excel の終了(凶) |

#### 10. 保存する場所を選択します。

「C:¥ハガキ請求書データ」フォルダを選択します。

| 尾 名前を付けて保存                          |                           |                                                         |                                  | ×           |
|-------------------------------------|---------------------------|---------------------------------------------------------|----------------------------------|-------------|
| 〇〇〇 - ▲ ・ コンピューター ・                 | ローカル ディスク (C:) 🕨          | - 4j                                                    | ローカル ディスク                        | 7 (C:)の検索 🔎 |
| 整理 ▼ 新しいフォルダー                       |                           |                                                         |                                  | = • 😢       |
| 🔰 ダウンロード                            | ▲ 名前 <sup>▲</sup>         | 更新日時                                                    | 種類                               | サイズ         |
| ■ デスクトップ<br>最近表示した場所                | CABACK  PCABACK  Perflogs | 2010/03/01 9:47<br>2010/03/12 12:02<br>2009/07/14 11:37 | ファイル フォル<br>ファイル フォル<br>ファイル フォル |             |
| ⇒イブラリ ⇒ ドセコメント                      | Program Files     temp    | 2010/06/22 13:56 2010/03/03 19:03                       | ファイル フォル…<br>ファイル フォル…           |             |
| <ul> <li>ビクチャ</li> </ul>            | Windows                   | 2010/05/10 20:57                                        | 7711771                          |             |
| ₩ ビデオ                               | → ハガキ請求書データ               | 2010/06/22 14:58                                        | ファイル フォル…                        |             |
| 👌 ミュージック                            | ● ユーリー                    | 2010/06/22 14:58                                        | ファイル フォル…                        |             |
| ■ コンピューター<br>参 ローカル ディスク (C:)       | ▶ 孙生                      | 2010/03/15 14:17                                        | ファイル フォル…                        |             |
| ファイル名( <u>N</u> ): Book1.xlsx       |                           |                                                         |                                  | •           |
| ファイルの種類( <u>I</u> ): Excel ブック (*.: | xlsx)                     |                                                         |                                  | •           |
| 作成者: 作成者の追加                         | タグ: タグの追加                 | タイトル: 4                                                 | タイトルの追加                          |             |
| ■ 縮小版を係                             | R存する                      |                                                         |                                  |             |
| → フォルダーの非表示                         |                           | ヅール( <u>L</u> ) ▼                                       | 開く( <u>0</u> )                   | キャンセル       |

11. ファイル名を「請求ヘッダデータ」に変更します。

| 💽 名前を付けて保存              |            |           |              |       |              |                     |         |        | x         |
|-------------------------|------------|-----------|--------------|-------|--------------|---------------------|---------|--------|-----------|
| 〇〇〇 · □ンビューター           | •• □-;     | カル ディスク ( | (C:) 🕨 ハガキ請な | や書データ |              | • • •               | ハガキ請求書ラ | 「一夕の検索 | ٩         |
| 整理 ▼ 新しいフォルダー           |            |           |              |       |              |                     |         | • ==   | 0         |
| 🔰 ダウンロード                | *          | 名前        | ^            |       | 更新日時         | 種類                  |         | サイズ    |           |
| 📃 デスクトップ                |            |           |              |       |              | s <del>+ 11</del> / |         |        |           |
| 🗐 最近表示した場所              | =          |           |              | 使糸栄件に | -一双 9 る頃日はめ! | )ません。               |         |        |           |
| 🍃 ライブラリ                 |            |           |              |       |              |                     |         |        |           |
| 📑 ドキュメント                |            |           |              |       |              |                     |         |        |           |
| ■ ピクチャ                  |            |           |              |       |              |                     |         |        |           |
| 📕 ビデオ                   |            |           |              |       |              |                     |         |        |           |
| 🎝 ミュージック                |            |           |              |       |              |                     |         |        |           |
| 🌉 コンピューター               |            |           |              |       |              |                     |         |        |           |
| 🚢 ローカル ディスク (C:)        |            |           |              |       |              |                     |         |        |           |
| 👝 DISK-D (D:)           | -          |           |              |       |              |                     |         |        |           |
| ファイル名( <u>N</u> ) 請求ヘッダ | データ        |           |              |       |              |                     |         |        | -         |
| ファイルの種類(工): Excel ブック   | (*.xlsx) ל |           |              |       |              |                     |         |        | •         |
| 作成者: 作成者の追加             | 0          |           | タグ: タグの追加    | 0     | タイ           | HIL: 91             | イトルの追加  |        |           |
| (二) 縮小)                 | 版を保存す      | බ         |              |       |              |                     |         |        |           |
| ● フォルダーの非表示             |            |           |              |       | ツール(L)       | - [                 | 保存(S)   | キャンセ   | <b>ال</b> |

12. [ファイルの種類]で「CSV (カンマ区切り) (\*. csv)」を選択します。 もしくは、ファイル名の後に「.csv」と入力してください。

| ☑ 名前を付けて保存                     |             |                  |                 |                  |        | ×         |
|--------------------------------|-------------|------------------|-----------------|------------------|--------|-----------|
| ○○○ □ ↓ □>ピューター                | ・ ローカル ディスク | (C:) ▶ ハガキ請求書データ | -               | ◆ / バガキ請求書       | データの検索 | ٩         |
| 整理 ▼ 新しいフォルダー                  |             |                  |                 |                  | •== •  | 0         |
| 🔰 ダウンロード                       | ▲ 名前        | *                | 更新日時            | 種類               | サイズ    |           |
| ■ デスクトップ 3 最近表示した場所            |             | 検索条件に            | こ一致する項目はありま     | ません。             |        |           |
| 🍃 ライブラリ                        | -           |                  |                 |                  |        |           |
| 📑 ドキュメント                       |             |                  |                 |                  |        |           |
| 🔛 ピクチャ                         |             |                  |                 |                  |        |           |
| 🚼 ビデオ                          |             |                  |                 |                  |        |           |
| 🎝 ミュージック                       |             |                  |                 |                  |        |           |
| i見 コンピューター<br>▲ ローカル ディスク (C:) |             |                  |                 |                  |        |           |
| DISK-D (D:)                    | -           |                  |                 |                  |        |           |
| ファイル名(N): 請求ヘッダデー              | ー夕.csv      |                  |                 |                  |        | •         |
| ファイルの種類(I) CSV (カンマ区           | 虹り) (*.csv) |                  |                 |                  |        | •         |
| 作成者: 作成者の追加                    |             | タグ: タグの追加        | タイトノ            | レ: タイトルの追加       |        |           |
| ● フォルダーの非表示                    |             |                  | ツール( <u>L</u> ) | ▼ 保存( <u>S</u> ) | キャンセ   | <b>ال</b> |

13. [保存]ボタンをクリックします。

CSV ファイルとして出力データが保存されます。

| 💽 名前を付けて保存                  |                 |                  |              |                                                                                                    |                | ×         |
|-----------------------------|-----------------|------------------|--------------|----------------------------------------------------------------------------------------------------|----------------|-----------|
| ○○○○□>ビュ-                   | -ター 🕨 ローカル ディ   | スク (C:) 🕨 ハガキ請求書 | データ          | <ul> <li></li> <li>✓</li> <li>✓</li></ul> | 青求書データの検索      | ٩         |
| 整理 ▼ 新しいフォルタ                | ĵ_              |                  |              |                                                                                                    |                | 0         |
| 🔰 ダウンロード                    | ▲ 名前            | ^                | 更新日時         | 種類                                                                                                    | サイズ            |           |
| 📃 デスクトップ<br>🗐 最近表示した場所      | =               | 検                | 索条件に一致する項目はあ | 5りません。                                                                                                    |                |           |
| 🥽 ライブラリ<br>🖹 ドキュメント         |                 |                  |              |                                                                                                    |                |           |
| 📔 ピクチャ                      |                 |                  |              |                                                                                                    |                |           |
| ■ ビデオ                       |                 |                  |              |                                                                                                    |                |           |
| ⊿) ミュージック                   |                 |                  |              |                                                                                                    |                |           |
| 🖳 コンピューター                   |                 |                  |              |                                                                                                    |                |           |
| 🚢 ローカル ディスク (C              | ::)             |                  |              |                                                                                                    |                |           |
| 👝 DISK-D (D:)               | -               |                  |              |                                                                                                    |                |           |
| ファイル名( <u>N</u> ): 請求へ      | ッダデータ.csv       |                  |              |                                                                                                    |                | •         |
| ファイルの種類( <u>I</u> ): CSV (フ | カンマ区切り) (*.csv) |                  |              |                                                                                                    |                | •         |
| 作成者:作成者(                    | の追加             | タグ: タグの追加        | 91           | イトル: タイトルの通                                                                                                    | <u>8</u> bo    |           |
| 🗻 フォルダーの非表示                 |                 |                  | ツール(.        | 」 ▼ 【保存(;                                                                                                    | 5) <b>キャンセ</b> | <b>ال</b> |

# 【補足 1】

保存後、以下のようなメッセージが表示された場合、[はい]ボタンをクリックしてください。

| Microsoft | t Office Excel                                                                                                    |
|-----------|----------------------------------------------------------------------------------------------------|
| i         | 諸求ヘッダデータcsv (z(よ、CSV (カンマ区切り)と互換性のない機能が含まれている可能性があります。この形式でブックを保存しますか?<br>・ このまま(保存するには、ULい)をクリックします。<br>・機能を保存するには、ULいえ1をクリックしてから、最新の Excel のファイル形式で(保存します。<br>・ 失われる可能性がある内容にこいては、トッルフ1をクリックしてください。<br>しいっえ(N) ヘルプ(出) |

#### 【補足 2】

Excel またはファイルを閉じる際、以下のようなメッセージが表示された場合、[いいえ] ボタンをクリックしてください。

| Microsoft Office Exce      | el              |       | × |  |  |  |
|----------------------------|-----------------|-------|---|--|--|--|
| i諸求ヘッダデータcsv' への変更を保存しますか? |                 |       |   |  |  |  |
| (\$(1)())                  | いいえ( <u>N</u> ) | キャンセル |   |  |  |  |

#### 請求明細ファイルの作成

[請求]-[請求書]をクリックします。
 [請求書]ウィンドウが表示されます。

| 🔂 商魂 メニュー 体験                    | 制版                                                             |                                                               |                                                  |                  |
|---------------------------------|----------------------------------------------------------------|---------------------------------------------------------------|--------------------------------------------------|------------------|
| ファイル( <u>F)</u> 前準備( <u>1</u> ) | 見積( <u>2</u> ) 受注( <u>3</u> ) 売上( <u>4</u> ) 請求( <u>5</u> ) 回収 | ( <u>6</u> ) 会計( <u>7</u> ) ABC・予算( <u>8</u> ) 随時( <u>A</u> ) | t+1リティ( <u>S</u> ) 監査( <u>K</u> ) 設定( <u>O</u> ) | ∿⊮7° <u>(H</u> ) |
| 📭 🎒 🛃                           |                                                                | 領域名 (株)PCA商事                                                  | _ ユーザー   pca 管理者                                 |                  |
| [F]7#1ル                         | 1.請求書                                                          |                                                               |                                                  |                  |
| 【1】前準備<br>【0】見まま                | 2.請求一覧表                                                        |                                                               |                                                  |                  |
| [2]見積<br>[3]受注                  | 3. 宛名孙ル                                                        |                                                               |                                                  |                  |
| 【4】売上                           | <ol> <li>4.回収予定表</li> <li>5.請求残高一覧表</li> </ol>                 |                                                               |                                                  |                  |
| 【5】請求                           | 6.請求履歴の削除                                                      |                                                               |                                                  |                  |
| [6]回収<br>[7]会計                  |                                                                |                                                               |                                                  |                  |
| 【8】ABC·予算                       |                                                                |                                                               |                                                  |                  |
| 【A】随時                           |                                                                |                                                               |                                                  |                  |
| 【S】セキュリティ<br>【UZ】酢香             |                                                                |                                                               |                                                  |                  |
| 【0】設定                           |                                                                |                                                               |                                                  |                  |
|                                 |                                                                |                                                               |                                                  |                  |
| 処理の起動はボッンをク                     | リックかEnterキー                                                    |                                                               |                                                  | li.              |

2. [請求形態]で[請求書発行]を選択します。

| ₹ 商魂 請求書                                                                                                    |                                                                                                    | - • •               |
|----------------------------------------------------------------------------------------------------|----------------------------------------------------------------------------------------------------|---------------------|
| <ul> <li>         ・請求形態(A)         <ul> <li>○請求締切             <li>○ 請求締切             <li>□ 印刷約553</li> <li>○請求書発行</li> <li>□ 請求書発行</li> <li>□ 期間選択(F4)</li> </li></li></ul> </li> </ul>                                                                                                    | <ul> <li>~ 「</li> <li>今回期間を求める(F6)</li> </ul>                                                                                                    | 実 行(F5)<br>画面照会(F2) |
| <ul> <li>○ 再発行</li> <li>注担当部門</li> <li>・</li> <li>・</li> <li>(仮発行</li> <li>得意先1-ト*</li> <li>請求書様式</li> <li>連続紙品名版(311)</li> <li>・</li> <li>ごの様</li> <li>「この様</li> <li>「この様</li> <li>「この様</li> <li>「この様</li> <li>「二の様</li> <li>「二の様</li> &lt;</ul> | ▲ ~ <u>↓</u> 式の得意先のみ対象とする<br>行                                                                                                    | 終了(F12)             |
| 発行方法     ・明細分類(C)            ・解細分類(C)     ・            ・納入先別・日付順         「納入先毎に改ページ         ・差引請求残高         ・         ・         ・                                                                                                    | 表示要・不要(山)<br>▼前回請求額~繰越金額<br>「納品書の合計金額<br>「納品書の摘要<br>▼ A金テ~タ                                                                                            |                     |
| 自社名(E) 印字しない ▼<br>頁番号(E) 1 から通番<br>□ 【控】の同時印刷(G)                                                                                                    | <ul> <li>□ 入金デーAの摘要</li> <li>□ 税込、非課税明細の識別印</li> <li>□ 先方担当者</li> <li>□ 敬林</li> <li>□ 直送先</li> <li>□ 内消費税等(合計欄)</li> <li>□ 摘要擱はスポッド得意先名称を優先</li> </ul> |                     |
| 請求形態を選択                                                                                                    |                                                                                                    |                     |

3. [発行条件]の[請求締日]を入力します。

| · · · · · · · · · · · · · · · · · · ·                                                                                |                                                                 |                                                                                       |           |
|----------------------------------------------------------------------------------------------------|-----------------------------------------------------------------|---------------------------------------------------------------------------------------|-----------|
|                                                                                                    | 総行条件(B)<br>請求締日 30 ± 末締                                         |                                                                                       | 実 行(F5)   |
| <ul> <li>□ 印刷も行う</li> <li>○ 請求書発行</li> </ul>                                                                         | 請求期間<br><u>2010/03/01</u><br>期間選択(F4)                           | <ul> <li>~ 2010/03/31</li> <li>今回期間を求める(F6)</li> </ul>                                | 画面照会(F2)  |
| <ul> <li>再発行</li> <li>近 仮発行</li> <li>7 随時請求</li> <li>1 印刷時行う</li> </ul>                                              | 主担当部門                                                           | と ~<br>ま<br>式の得意先のみ対象とする<br>行                                                         | 終了(F12)   |
| <ul> <li>発行方法</li> <li>明細分類(2)</li> <li>・納入先別・日付順</li> <li>厂納入先別・日付順</li> <li>ご 納入先毎に改ページ</li> <li>C 全日付順</li> </ul> | <ul> <li>(本) (新水)(新水)(新水)(新水)(新水)(新水)(新水)(新水)(新水)(新水)</li></ul> | →<br>- 表示要・不要(日)<br>- 表示要・不要(日)<br>- 前回請求額~繰越金額<br>「 納品書の合計金額<br>「 納品書の講要<br>「 ね品書の講要 | נאלא (F3) |
| 自社名(E) 印字しない<br>百番号(E) 1;<br>□【控】の同時印刷(G)                                                                            | a                                                               | <ul> <li>○○○○○○○○○○○○○○○○○○○○○○○○○○○○○○○○○○○○</li></ul>                               |           |
| 請求期間を指定                                                                                                    |                                                                 |                                                                                       |           |

4. [請求書様式]で「連続紙品名版」を選択します。

| □ 商魂 請求書                                                                                                    |                                                                                                    | - • •                            |
|----------------------------------------------------------------------------------------------------|----------------------------------------------------------------------------------------------------|----------------------------------|
| <ul> <li>請求形態(A)</li> <li>○請求締切</li> <li>□ 印刷時行う</li> <li>□ 印刷時行う</li> <li>□ 市場市</li> <li>□ 市場市</li> <li>□ □ □ □ □ □ □ □ □ □ □ □ □ □ □ □ □ □ □</li></ul> | ~ 2010/03/31                                                                                                    | 実 行(F5)<br>画面照会(F2)              |
| C 両発行     C 仮発行     C 仮発行     C 随時請求     C 印刷形行う     C 随時請求     C 印刷形行う     C 注想当部門     生担当部門     生担当部門     生理当部門     生理当部門     生理当部門     生理当部門     生理当部門     生理当部門     生理当部門     生理     生活     て 随時請求     C で     たの様式     C の様式     C にの刷形行う     C 差引請求残者が無い得意先の発      て 独和書声は効果     なるたの発      て 独和書声は効果     なるたの発      て 独和書声は効果     なるたの発                                                                                                    | 今回期間を求める(F6)<br>と ~<br>文の得意先のみ対象とする<br>行<br>たび得意先の発行                                                                                                    | ヘルプ(F1)<br>終了(F12)               |
| 発行方法     (1) 新小先別・日付順       「納入先別・日付順     今回請求該增優(0)       「納入先第に改べージ」     全目付順       自社名(E)     (EPFしない)       夏番号(E)     1 から通番       「打型の同時印刷(G)                                                                                                    | <ul> <li>○ 得意元の発行</li> <li>● 前回請求額~繰越金額</li> <li>「納品書の合計金額</li> <li>「納品書の請要</li> <li>「約品書の請要</li> <li>「入金データ</li> <li>「人金データ</li> <li>「人金データ</li> <li>「人金データ</li> <li>「大方担当者</li> <li>「教林</li> <li>「直送先</li> <li>「内消費税等(合計欄)</li> <li>「摘要福はスポッ得意先名称を優先</li> </ul> | ፲ <del>ኦ</del> ୬ት入 <i>ጎ</i> (F3) |
| 請求書の様式を指定                                                                                                    |                                                                                                    |                                  |

5. [発行方法]で[納入先別・日付別]を選択します。

| 💀 商魂 請求書                                                    |                                                                    |                                                                        |                    |
|-------------------------------------------------------------|--------------------------------------------------------------------|------------------------------------------------------------------------|--------------------|
| 請求形態( <u>A</u> )<br>○請求締切                                   | 発行条件(B)<br>請求締日 30 <b>↓ 末締</b>                                     |                                                                        | 実 行(F5)            |
| <ul> <li>□ 印刷も行う</li> <li>○ 請求書発行</li> </ul>                | 請求期間 2010/03/01<br>期間選択(F4)                                        | ~ 2010/03/31<br>今回期間を求める(F6)                                           | 画面照会(F2)           |
| ○ 再発行<br>○ 仮発行                                              | 主担当部門 <b>→</b><br>得意先コード                                           |                                                                        | ヘルプ(F1)<br>終了(F12) |
| <ul> <li>○ 随時請求</li> <li>□ 印刷も行う</li> </ul>                 | 請求書様式 連続紙品名版(311)<br>□ この村<br>▽ 差引請求残高が無い得意先の)<br>□ 期間売上が無くて、請求残高が | ▼<br>転の得意先のみ対象とする<br>能行<br>有る得意先の発行                                    |                    |
| 発行方法<br>- 明細分類(c)<br>(*) 納入先別・日行順<br>「納入先毎に改べー」<br>(*) 全日付順 | 今回請求額權①<br>○ 差引請求残高<br>○ 御買上額                                      | 表示要・不要(出)       レ前回請求額~繰越金額       「納品書の合計金額       「納品書の摘要       レ入金データ |                    |
| 自社名(E) 印字しな<br>頁番号(F) [                                     | ati <u>~</u><br>1 から通番                                             | □ ○ 入金デー処の摘要<br>マ 税込、非課税明細の識別印<br>マ 先方担当者<br>レ 敬称                      |                    |
| □ 【招】の同時印刷(G)                                               |                                                                    | □ <b>直送先</b><br>□ 内消費税等(合計欄)<br>□ 摘要摘はスポット得意先名称を優先                     |                    |
| 納入先の扱いを指定                                                   |                                                                    |                                                                        |                    |

6. 必要に応じて他の条件を設定します。

# 7. [実行]ボタンをクリックします。

[請求書 [印刷設定]]ダイアログが表示されます。

| 請求形態( <u>A</u> )                                       | _ 発行条件( <u>B</u> )                                                                     |                            |
|--------------------------------------------------------|----------------------------------------------------------------------------------------|----------------------------|
|                                                        |                                                                                        |                            |
| 🗖 印刷も行う                                                | 請求期間 2010/03/01 ~ 2010/03/3                                                            | 31 画面照会(F2)                |
| ☞ 請求書発行                                                | 期間選択(F4) 今回期間を求                                                                        | める(F6)<br>ヘルプ(F1)          |
| ○ 再発行                                                  | 主担当部門                                                                                  |                            |
| ○ 仮発行                                                  | 得意先コード                                                                                 | ₩2 J(F12)                  |
| ○ 随時請求 □ 印刷も行う                                         | 請求書様式  連続紙品名版311><br>□ この様式の得意先のみ対象とす<br>▼ 差引請求残高が無い得意先の発行<br>□ 期間売上が無くて、請求残高が有る得意先の発行 | 3                          |
| 発行方法<br>-明細分類(C)<br>・ 納入先別・日付順<br>「 納入先毎に改べ~<br>C 全日付順 | ・ジ<br>・ジ<br>・ 挙引請求残高<br>・ 御買上額<br>「 前回請求額~繰越<br>「 納品書の合計金額<br>「 ふきごか                   |                            |
| 自社名(E) 印字し                                             | はい 「 ( へ 金 / →の 摘要 ( へ 金 / →の 摘要 )                                                     | an ∺th⊓life                |
| 頁番号(E)                                                 | レ 税込、非課税明細<br>1 から通番 マ 先方担当者                                                           | リノ言政方リロリ                   |
| ■【控】の同時印刷(G)                                           | ▽ 敬称                                                                                   |                            |
|                                                        | ☑ 内消費税等(合計                                                                             | H)                         |
|                                                        |                                                                                        | 在 <i>生力和</i> ++7万 <i>十</i> |

## 8. [EXCEL 出力]ボタンをクリックします。

データが Excel ファイルに出力されます。

処理後、Microsoft Excel のウィンドウが表示されます。

| 🐝 商魂 請求書 [印刷設定]                                                               |                                                                                                    | ×                           |
|-------------------------------------------------------------------------------|----------------------------------------------------------------------------------------------------|-----------------------------|
| 専用連続帳票:<br>請求書(連続紙品名版<311>)                                                   |                                                                                                    |                             |
| 使用するブリンタ(A):<br>Microsoft XPS Document Writer<br>使用するフォント<br>C ブリンタフォントを使う(B) |                                                                                                    | 印刷開始(F5)<br>テストプリント(F9)     |
| <ul> <li>● TrueTypeフォントを使う(C)</li> <li>■ MS 明朝</li> </ul>                     |                                                                                                    | データ出力(F11)<br>FXCEL出力(F3)   |
| - 余白(0.1ミリ単位)<br>左(D):<br>上(E):                                               | 「開始位置補正(0.1ミリ単位) —<br>左端(世):                                                                                                    | キャンセル(ESC)<br>ヘルプ(F1)       |
| 右(E):                                                                         | 「ブレビューの最大ページ数(J)<br>「10 ÷ ページ                                                                                                    | <b>プリン始定(F8)</b><br>色設定(F6) |
| 用紙セット位置<br>◎ 1行目(g)<br>○ 2行目(_)                                               | <ul> <li>□ 設定した色で印刷を行う(M)</li> <li>□ 表形式で印刷する(N)</li> <li>□ 自社名だ印刷する(O)</li> <li>□ 作成日を印刷する(P)</li> <li>□ 印刷者情報を印刷する(Q)</li> </ul> |                             |

| 0            | 1                         | ~ (° <sup>u</sup> ~ ) <del>=</del>     |                          |       |         | B     | ook1 - Microso         | oft Excel |                                          |                    |               |                          | -                                      | = x    |
|--------------|---------------------------|----------------------------------------|--------------------------|-------|---------|-------|------------------------|-----------|------------------------------------------|--------------------|---------------|--------------------------|----------------------------------------|--------|
|              | ホーム                       | 挿入                                     | ページ レイアウト                | 定嫂    | データー オ  | 交閲 表示 |                        |           |                                          |                    |               |                          | ۲                                      | - = x  |
| 「<br>ほり作     | ₩<br>100 - 20<br>100 - 20 | MS Pゴシック<br><b>B <i>I</i> <u>U</u></b> | • • [11<br>• [ 🖽 • ] 🕭 • | · A A |         |       | ず<br>文字列<br>超・<br>\$ - | % •       | ·<br>··································· | き テーブルとして<br>書式設定・ | セルの<br>スタイル - | → 挿入 -<br>予削除 -<br>罰書式 - | ∑ -<br>-<br>-<br>-<br>-<br>-<br>-<br>- | 検索と選択・ |
| クリップフ        | オード 同                     |                                        | フォント                     | 5     | Ē       | 记置    | 5                      | 数值        | 5                                        | スタイル               |               | セル                       | 編集                                     |        |
|              | A1                        |                                        | ▼ (? fx                  | データ区会 | <i></i> |       |                        |           |                                          |                    |               |                          |                                        | *      |
|              | А                         | В                                      | С                        | D     | E       | F     | G                      | Н         | I                                        | J                  | K             | L                        | M                                      | N      |
| 1            | データ区                      | 分析求先コー                                 | ト請求先名1                   | 請求先名2 | 内入先コート  | 納入先名2 | 伝票日付                   | 伝票No      | 品名                                       | 手形期日               | 数量            | 単位                       | 単価                                     | 金客     |
| 2            | Ę                         | 50 0001                                | 五越株式会                    |       |         |       |                        |           | 前回御請习                                    | <b>校客</b> 頁        |               |                          |                                        | 4,095  |
| 3            | 5                         | 50 0001                                | 五越株式会                    |       |         |       |                        |           | 御入金額                                     |                    |               |                          |                                        | 2,046  |
| 4            | 5                         | 50 0001                                | 五越株式会                    |       |         |       |                        |           | 調整額                                      |                    |               |                          |                                        |        |
| 5            | Ę                         | 50 0001                                | 五越株式会                    |       |         |       |                        |           | 繰越金額                                     |                    |               |                          |                                        | 2,047  |
| 6            | Ę                         | 50 0001                                | 五越株式会                    |       |         |       |                        |           | 御買上額                                     |                    |               |                          |                                        | 6,010  |
| 7            | Ę                         | 50 0001                                | 五越株式会                    |       |         |       |                        |           | 今回御請习                                    | 校客員                |               |                          |                                        | 8,058  |
| 8            | 10                        | 10 0001                                | 五越株式会                    |       |         |       | 201 00301              | 5147      | セピアトイレッ                                  | トヘペーハペー クリフ        | 80            | 個                        | 320                                    | 25     |
| 9            | 33.<br>1                  | 10 0001                                | 五越株式会                    |       |         |       | 201 00301              | 5147      | セピアトイレッ                                  | トヘペーハペー スカジ        | 64            | 個                        | 280                                    | 17,    |
| 10           | 8                         | 10 0001                                | 五越株式会                    |       |         |       | 201 00301              | 5147      | セピア ボックス                                 | スティッシュ クリア         | 96            | 個                        | 240                                    | 23     |
| 11           | 8                         | 1 0 0001                               | 五越株式会                    |       |         |       | 201 00301              | 5147      | セピア ボックス                                 | スティッシュ スカ:         | 96            | 個                        | 200                                    | 19     |
| 12           | 10                        | 10 0001                                | 五越株式会                    |       |         |       | 201 00301              | 5147      | セピアトイレッ                                  | トヘペーハペー クリア        | 80            | 個                        | 300                                    | 24     |
| 13           |                           | 10 0001                                | 五越株式会                    |       |         |       | 201 00301              | 5147      | セレアトイレッ                                  | トヘーハースカジ           | 64            | 個                        | 262                                    | 16     |
| 14           | 3                         | 10 0001                                | 五越株式会                    |       |         |       | 201 00301              | 5147      | セピア ボックス                                 | スティッシュ クリア         | 96            | 個                        | 225                                    | 21     |
| 15           | 1                         | 10 0001                                | 五越株式会                    |       |         |       | 201 00301              | 5147      | セピア ボックン                                 | スティッシュ スカッ         | 96            | 個                        | 187                                    | 17,    |
| 16           |                           | 1 0 0001                               | 五越株式会                    |       |         |       |                        |           | 消費税等                                     |                    |               |                          |                                        | 8      |
| 17           |                           | 10 0001                                | 五越株式会                    |       |         |       | 201 00302              | 5162      | 777 食器                                   | 非洗剤 松の             | 120           | 個                        | 297                                    | 35     |
| 18           | 3                         | 10 0001                                | 五越株式会                    |       |         |       | 201 00302              | 5162      | 7ラヤ 食器                                   | 用洗剤 松の             | 120           | 個                        | 280                                    | 33     |
| 19           | 1                         | 10 0001                                | 五越株式会                    |       |         |       |                        |           | 消費税等                                     |                    |               |                          |                                        | 3      |
| 20           |                           | 1 0 0001                               | 五越株式会                    |       |         |       | 201 00304              | 5177      | Q&J 洗濯;                                  | 先剤 ナシエール           | 80            | 個                        | 467                                    | 37     |
| 21           | 1                         | 10 0001                                | 五越株式会                    |       |         |       | 201 00304              | 5177      | Q&J 洗濯;                                  | 洗剤 ホールト            | 80            | 個                        | 425                                    | 34     |
| 22           | 8                         | 10 0001                                | 五越株式会                    |       |         |       | 201 00304              | 5177      | Q&J 柔軟)                                  | 剤 ラノア              | 60            | 個                        | 467                                    | 28     |
| 23           | 20                        | 10 0001                                | 五越株式会                    |       |         |       | 201 00304              | 5177      | Q&J 柔軟i                                  | 剤 かウニー             | 48            | 個                        | 722                                    | 34     |
| 24           | 1                         | 10 0001                                | 五越株式会                    |       |         |       | 201 00304              | 5177      | Q&J 食器                                   | 用洗剤 チョイ            | 96            | 個                        | 280                                    | 26     |
| 25           | 8                         | 10 0001                                | 五越株式会                    |       |         |       | 201 00304              | 5177      | 7ラヤ 食器                                   | 用洗剤 松の             | 96            | 個                        | 297                                    | 28     |
| 26           |                           | 10 0001                                | 五越株式会                    |       |         |       | 201 003 04             | 5177      | Q&J 洗濯;                                  | 先剤 ナシエール           | 80            | 個                        | 440                                    | 35, 🔻  |
| - 14 - 4 - 4 | ► N 請                     | 求書(品名版                                 | ) / 🖅 👘                  |       |         |       |                        |           | 14                                       |                    | . IIII.       |                          |                                        | > I    |
| אעדב         | 4                         |                                        |                          |       |         |       |                        |           |                                          |                    |               | 100% (-                  | )                                      | +      |

9. Microsoft Excel のメニューから[名前を付けて保存]をクリックします。 ファイルの保存ダイアログが表示されます。

| 9           |   |                                  |
|-------------|---|----------------------------------|
| 新規作成(N)     |   | 最近使用したドキュメント                     |
| ── 第(0)     |   |                                  |
| 上書き保存(S)    |   |                                  |
| 名前を付けて保存(A) | • | J                                |
|             | ۲ |                                  |
|             | × |                                  |
| 送信(D)       | ۲ |                                  |
| 第行(U)       | ۲ |                                  |
| 一前 開じる(C)   |   |                                  |
|             |   | 🗈 Excel のオプション(I) 🗙 Excel の終了(凶) |

#### 10. 保存する場所を選択します。

「C:¥ハガキ請求書データ」フォルダを選択します。

| 💽 名前を付けて保存                                                                                                    |                                 |                                                         |                                     | ×           |
|----------------------------------------------------------------------------------------------------|---------------------------------|---------------------------------------------------------|-------------------------------------|-------------|
| マークー・     マークー・     マーー・     マークー・     マークー・     マーーー・     マーーー・ | ローカル ディスク <mark>(</mark> C:) 🔸  | <b>-</b> ∮ <del>j</del>                                 | ローカル ディスク                           | 7 (C:)の検索 🔎 |
| 整理 ▼ 新しいフォルダー                                                                                                    |                                 |                                                         |                                     |             |
| 🔰 ダウンロード                                                                                                    | ▲ 名前 ▲                          | 更新日時                                                    | 種類                                  | サイズ         |
| 🜉 デスクトップ<br>🗐 最近表示した場所                                                                                                    | Oracle     PCABACK     PerfLogs | 2010/03/01 9:47<br>2010/03/12 12:02<br>2009/07/14 11:37 | ファイル フォル…<br>ファイル フォル…<br>ファイル フォル… |             |
| 🎇 ライブラリ                                                                                                    | \mu Program Files               | 2010/06/22 13:56                                        | ファイル フォル                            |             |
| ■ ドキュメント                                                                                                    | Lemp                            | 2010/03/03 19:03                                        | ファイル フォル…<br>ファイル フォル               |             |
|                                                                                                    | ↓ ハガキ請求書データ                     | 2010/06/22 15:17                                        | ファイル フォル…                           |             |
|                                                                                                    | <u> </u>                        | 2010/03/01 9:20                                         | ファイル フォル…                           |             |
| ₀) ミュージック                                                                                                    | 🌗 読込データ                         | 2010/06/22 14:58                                        | ファイル フォル…                           |             |
| ■ コンピューター<br>参 ローカル ディスク (C:)                                                                                                    | ▶ 弥生                            | 2010/03/15 14:17                                        | ファイル フォル                            |             |
| ファイル名(N): Book1.xlsx                                                                                                    |                                 |                                                         |                                     | •           |
|                                                                                                    | dev)                            |                                                         |                                     |             |
| 作成者:作成者の追加                                                                                                    | タグ: タグの追加                       | タイトル: 4                                                 | タイトルの追加                             | •           |
| ■ 縮小版を保                                                                                                    | 存する                             |                                                         |                                     |             |
| <ul> <li>フォルダーの非表示   </li> </ul>                                                                                                    |                                 | ツール( <u>L</u> ) ▼                                       | 開<( <u>0</u> )                      | キャンセル<br>   |

11. ファイル名を「請求明細データ」に変更します。

| 尾 名前を付けて保存                       |                 |               |                       |                  |        | ×         |
|----------------------------------|-----------------|---------------|-----------------------|------------------|--------|-----------|
|                                  | ▶ ローカル ディスク (C) | ∷)▶ ハガキ請求書データ | •                     | ✓ ハガキ請求書         | データの検索 | ٩         |
| 整理 ▼ 新しいフォルダー                    |                 |               |                       |                  | •== •  | 0         |
| 🔰 ダウンロード                         | ▲ 名前            | ^             | 更新日時                  | 種類               | サイズ    |           |
| ■ デスクトップ                         |                 | 検索条件に         | 一致する項目はありま            | Etta             |        |           |
| 🗓 最近表示した場所                       | =               |               | - 3X 9 0-9K D1600 7 8 | C (270)          |        |           |
| 🍃 ライブラリ                          |                 |               |                       |                  |        |           |
| ■ ドキュメント                         |                 |               |                       |                  |        |           |
|                                  |                 |               |                       |                  |        |           |
|                                  |                 |               |                       |                  |        |           |
| 0 21-290                         |                 |               |                       |                  |        |           |
| 👰 コンピューター                        |                 |               |                       |                  |        |           |
| 🏭 ローカル ディスク (C:)                 |                 |               |                       |                  |        |           |
| 👝 DISK-D (D:)                    | -               |               |                       |                  |        |           |
| ファイル名(N) 請求明細データ                 | Ŕ               |               |                       |                  |        | •         |
| ファイルの種類( <u>T</u> ): Excel ブック ( | (*.xlsx)        |               |                       |                  |        | •         |
| 作成者: 作成者の追加                      |                 | タグ: タグの追加     | タイトル                  | レ: タイトルの追加       |        |           |
| □ 縮小版 る                          | を保存する           |               |                       |                  |        |           |
| ● フォルダーの非表示                      |                 |               | ツール( <u>L</u> )       | ▼ 保存( <u>S</u> ) | キャンセ   | <b>ال</b> |

12. [ファイルの種類]で「CSV (カンマ区切り) (\*. csv)」を選択します。 もしくは、ファイル名の後に「.csv」と入力してください。

| 🔀 名前を付けて保存                                                  |      |                          |                  |                  |        | ×        |
|-------------------------------------------------------------|------|--------------------------|------------------|------------------|--------|----------|
|                                                             | 0-   | カル ディスク (C:) 🕨 ハガキ請求書データ | •                | ◆ ハガキ請求書:        | データの検索 | ٩        |
| 整理 ▼ 新しいフォルダー                                               |      |                          |                  |                  |        | 0        |
| 🚺 ダウンロード                                                    | *    | 名前                       | 更新日時             | 種類               | サイズ    |          |
| ■ デスクトップ<br>3 最近表示した場所                                      |      | 🚳 請求ヘッダデータ.csv           | 2010/06/22 15:17 | Microsoft Office | 2 KB   |          |
| ⇒イブラリ ドキュメント                                                |      |                          |                  |                  |        |          |
| <ul> <li>■ ピクチャ</li> <li>■ ピデオ</li> <li>■ ミュージック</li> </ul> |      |                          |                  |                  |        |          |
| <ul> <li>マユーシック</li> <li>県 コンピューター</li> </ul>               |      |                          |                  |                  |        |          |
| 🚢 ローカル ディスク (C:)                                            |      |                          |                  |                  |        |          |
| 👝 DISK-D (D:)                                               | -    |                          |                  |                  |        |          |
| ファイル名(№): 請求明細データ                                           | .csv |                          |                  |                  |        | -        |
| ファイルの種類(I) CSV (カンマ区)                                       | 刃り)  | (*.csv)                  |                  |                  |        | •        |
| 作成者:作成者の追加                                                  |      | タグ: タグの追加                | タイト              | ル: タイトルの追加       |        |          |
| <ul> <li>フォルダーの非表示   </li> </ul>                            |      |                          | ツール( <u>L</u> )  | ▼ 保存( <u>S</u> ) | キャンセ   | <b>ب</b> |

13. [保存]ボタンをクリックします。

CSV ファイルとして出力データが保存されます。

| 🔀 名前を付けて保存                             |          |                        |                  |                  |        | ×         |
|----------------------------------------|----------|------------------------|------------------|------------------|--------|-----------|
| C→ → → → → → → → → → → → → → → → → → → | 9— • O—; | カル ディスク (C:) 🕨 ハガキ請求書: | データ・             | ✓→ ハガキ請求書:       | データの検索 | م         |
| 整理 ▼ 新しいフォルダー                          |          |                        |                  |                  |        | 0         |
| 🔰 ダウンロード                               | *        | 名前                     | 更新日時             | 種類               | サイズ    |           |
| ■ デスクトップ 3 最近表示した場所                    | =        | 🗐 請求ヘッダデータ.Csv         | 2010/06/22 15:17 | Microsoft Office | 2 KB   |           |
| ⇒ ライブラリ ドキュメント ビクチャ                    |          |                        |                  |                  |        |           |
| ■ ビデオ ♪ ミュージック                         |          |                        |                  |                  |        |           |
| 🌉 コンピューター                              |          |                        |                  |                  |        |           |
| 🚢 ローカル ディスク (C:)                       |          |                        |                  |                  |        |           |
| 👝 DISK-D (D:)                          | -        |                        |                  |                  |        |           |
| ファイル名( <u>№</u> ): 請求明細                | データ.csv  |                        |                  |                  |        | •         |
| ファイルの種類( <u>T</u> ): CSV (力)           | ンマ区切り) ( | *.csv)                 |                  |                  |        | •         |
| 作成者: 作成者の                              | 鱼力口      | タグ: タグの追加              | タイト              | ル: タイトルの追加       |        |           |
| 🗻 フォルダーの非表示                            |          |                        | ツール( <u>L</u> )  | ▼ 保存( <u>5</u> ) | キャンセ   | <b>ال</b> |

#### 【補足 1】

保存後、以下のようなメッセージが表示された場合、[はい]ボタンをクリックしてください。

| Microsoft Office Excel                |                                                                                                    |
|---------------------------------------|----------------------------------------------------------------------------------------------------|
| 請求明細デ、<br>・このまま保存<br>・機能を保存<br>・失われる可 | -タcsv (には、CSV (カンマ区切り)と互換性のない機能が含まれている可能性があります。この形式でブックを保存しますか?<br>するには、はいえりックします。<br>するには、ばいえ1をクリックしてから、最新の Excel のファイル形式で保存します。<br>能性がある内容については、トッルブ をクリックしてだだい。<br>(はい文) いいえ(M) ヘルブ(H) |

## 【補足 2】

**Excel** またはファイルを閉じる際、以下のようなメッセージが表示された場合、[いいえ] ボタンをクリックしてください。

| Microsoft Office Excel    | × |
|---------------------------|---|
| 1番求明細データcsv' への変更を保存しますか? |   |
| はい(ソ) (いれえい) キャンセル        |   |

「ハガキ請求書メーカー」の「データ選択」画面で、読込ファイルを以下のように設定し てください。

[システム種別]で「PCA 商魂」を選択します。
 今回はカンマ区切りで出力したので、[ファイル形式]で「カンマ区切りテキストファイル」を選択します。

| ■ パガキ請求書メーカー Ver.2.1.0.1                                            |                              |
|---------------------------------------------------------------------|------------------------------|
| レイアウト 🎸 各種設定 🗘 データ選択 🗘 項目の割付 🗘 データー覧 🗘 ハガキ表示                        | 設定情報の心ギート/エ切オキート             |
| データ選択                                                               | <mark>次へ &gt;&gt;&gt;</mark> |
| システム種別                                                              |                              |
| <ul> <li>◎ 商奉行</li> </ul>                                           |                              |
| ● PCA商連<br>● その他                                                    |                              |
| ファイル形式<br>● カンマ区切テキストファイル<br>● タブ区切テキストファイル<br>● その他の区切文字ファイル 区切文字: |                              |
| 読込ファイル                                                              |                              |
| 1 作思允宵報: 2<br>請求ヘッダ情報: 2                                            |                              |
| 請求明細情報:                                                             |                              |
|                                                                     |                              |
|                                                                     |                              |
|                                                                     |                              |
| ▶ <u>圧着ハガキキット</u> のご注文はこちらをクリック                                     | ハガキ請求書.jp                    |

2. 得意先情報の 🎴 ボタンをクリックします。

ダイアログが開きます。

| ■ ハガキ請求書メーカー Ver.2.1.0.1                                                      |                              |
|-------------------------------------------------------------------------------|------------------------------|
| レイアウト 🗘 各種設定 🗘 データ選択 🗘 項目の割付 🗘 データー覧 🕁 ハガキ表示                                  | 設定情報の心神・トノエウスキ・ト             |
| ↓ データ選択                                                                       | <mark>次へ &gt;&gt;&gt;</mark> |
| システム種別<br>② 弥生販売<br>③ 商奉行<br>④ PCA商魂<br>③ その他                                 |                              |
| ファイル形式<br>◎ カンマ区切テキストファイル<br>◎ タブ区切テキストファイル<br>◎ その他の区切文字ファイル 区切文字:           |                              |
| <ul> <li>読込ファイル</li> <li>得意先情報:</li> <li>請求ヘッダ情報:</li> <li>請求明細情報:</li> </ul> |                              |
|                                                                               |                              |
| ▶ <u>圧着ハガキキットのご注文はこちらをクリック</u>                                                | ハガキ請求書.jp                    |

3. 「C:¥ハガキ請求書データ」フォルダから、「得意先データ.TXT」を選択します。

| 開<                                                                                                    |                                |                  | ×            |
|----------------------------------------------------------------------------------------------------|--------------------------------|------------------|--------------|
| ◯◯▽▽ 📔 « ローカル ディスク                                                                                                    | C:) 🕨 八ガキ請求書データ 🔹 😽            | ハガキ請求書データ0       | D検索 👂        |
| 整理 ▼ 新しいフォルダー                                                                                                    |                                |                  |              |
| 📌 お気に入り                                                                                                    | 名前                             | 更新日時             | 種類           |
| 🔰 ダウンロード                                                                                                    | 🖳 請求ヘッダデータ.csv                 | 2010/06/22 15:17 | Microsoft Of |
| ■ デスクトップ                                                                                                    | 🝓 請求明細データ.csv                  | 2010/06/22 15:35 | Microsoft Of |
| 19月1日 - 19月1日 - 19月100000000000000000000000000000000000 | <ul> <li>得意先データ.TXT</li> </ul> | 2010/06/22 15:14 | テキスト文書       |
|                                                                                                    |                                |                  |              |
| 🍃 ライブラリ                                                                                                    |                                |                  |              |
| ▶ ドキュメント                                                                                                    |                                |                  |              |
| ■ ピクチャ                                                                                                    |                                |                  |              |
| ビデオ                                                                                                    |                                |                  |              |
| ↓ ミュージック                                                                                                    |                                |                  |              |
| _                                                                                                    |                                |                  |              |
| 🌉 コンピューター                                                                                                    |                                |                  |              |
| 🚢 ローカル ディスク (C:)                                                                                                    |                                |                  |              |
| 👝 DISK-D (D:)                                                                                                    |                                |                  |              |
| 👝 WINXP (E:)                                                                                                    | III                            |                  | Þ            |
| ファイル名(N):                                                                                                    | 復意先データ.TXT ▼                   | テキストファイル(*.tx    | t.*.csv 👻    |
|                                                                                                    |                                |                  |              |
|                                                                                                    |                                | 開<(0) ▼ キ        | ャンセル         |
|                                                                                                    |                                |                  |              |

4. 選択後、[開く]ボタンをクリックします。

ハガキ請求書メーカーのデータ選択画面に戻ります。

# 5. 請求ヘッダ情報の 🌽 ボタンをクリックします

ダイアログが開きます。

| □ 八方キ請求書メーカー Ver.2.1.0.1                                                                                         |                              |
|----------------------------------------------------------------------------------------------------|------------------------------|
| レイアウト 🗘 各種設定 🗘 データ選択 🗘 項目の割付 🗳 データー覧 🗘 ハガキ表示                                                                     | 設定情報の心す。トノエクスす。ト             |
| データ選択                                                                                                    | <mark>次へ &gt;&gt;&gt;</mark> |
| システム種別<br><ul> <li>弥生販売</li> <li>商奉行</li> <li>PCA商魂</li> <li>その他</li> </ul>                                      |                              |
| ファイル形式<br>◎ カンマ区切テキストファイル<br>◎ タブ区切テキストファイル<br>◎ その他の区切文字ファイル 区切文字:                                              |                              |
| <ul> <li>読込ファイル</li> <li>得意先情報:</li> <li>ぽ C:¥ハガキ請求書データ¥得意先データ.TXT</li> <li>請求小少ダ情報:</li> <li>請求明細情報:</li> </ul> |                              |
|                                                                                                    |                              |
| ▶ <u>圧着ハガキキット</u> のご注文はこちらをクリック                                                                                  | ハガキ請求書.jp                    |

6. 「C:¥ハガキ請求書データ」フォルダから、「請求ヘッダデータ.csv」を選択します。

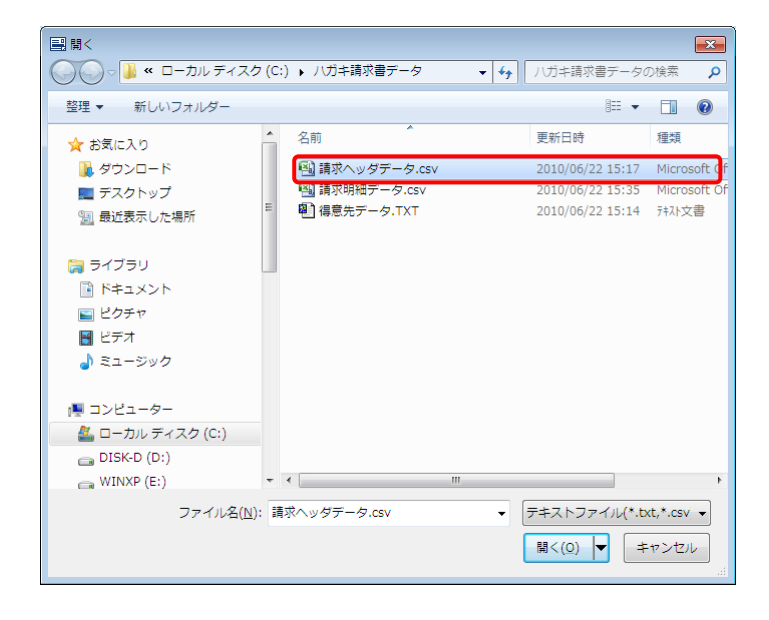

7. 選択後、[開く]ボタンをクリックします。

ハガキ請求書メーカーのデータ選択画面に戻ります。

8. 請求明細情報の 🎴 ボタンをクリックします。

ダイアログが表示されます。

| 副 ハガキ講求書メーカー Ver.2.1.0.1                                                                                                    |                              |
|----------------------------------------------------------------------------------------------------|------------------------------|
| レイアウト 🗘 各種設定 🗘 データ選択 🗘 項目の割付 🗘 データー覧 🗘 ハガキ表示                                                                                                    | 設定情報の心す。トノエのオ・ト              |
| データ選択                                                                                                    | <mark>次へ &gt;&gt;&gt;</mark> |
| システム種別<br>② 弥生販売<br>③ 商奉行<br>④ PCA商魂<br>③ その他                                                                                                    |                              |
| ファイル形式<br>◎ カンマ区切テキストファイル<br>◎ タブ区切テキストファイル<br>◎ その他の区切文字ファイル 区切文字:                                                                                       |                              |
| <ul> <li>読込ファイル</li> <li>得意先情報:</li> <li>[2] C:¥ハガキ請求書データ¥得意先データ・TXT</li> <li>請求ヘッダ情報:</li> <li>[2] C:¥ハガキ請求書データ¥請求ヘッダデータ.csv</li> <li>請求明細情報:</li> </ul> |                              |
|                                                                                                    |                              |
| ▶ <mark>圧着ハガキキット</mark> のご注文はこちらをクリック                                                                                                    | ハガキ請求書.jp                    |

9. 「C:¥ハガキ請求書データ」フォルダから、「請求明細データ.csv」を選択します。

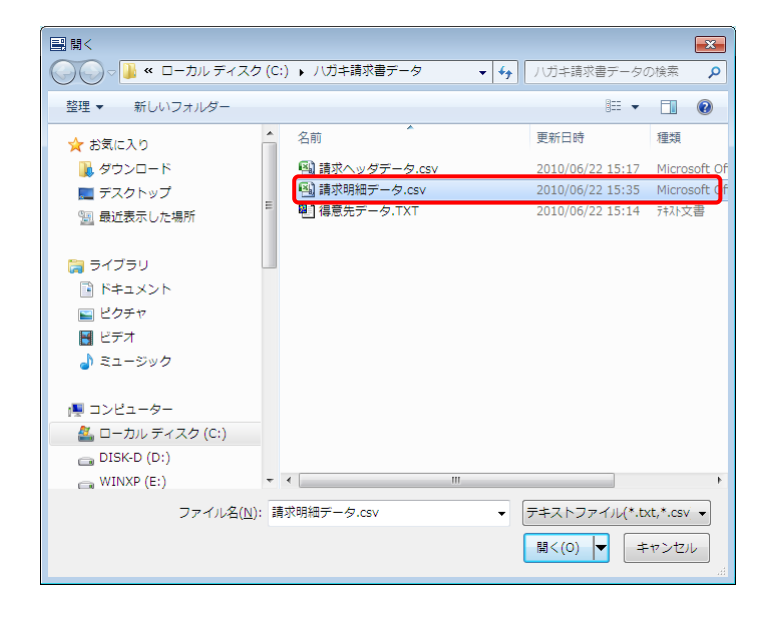

10. 選択後、[開く]ボタンをクリックします。

ハガキ請求書メーカーのデータ選択画面に戻ります。

すべて選択すると、以下の図のようになります。

| ノ/ガキ請求書メーカー Ver.2.1.0.1                      |                              |
|----------------------------------------------|------------------------------|
| レイアウト 🗘 各種設定 🗘 データ選択 🗘 項目の割付 🗘 データー覧 🗘 ハガキ表示 | 設定情報の介持*-ト/エ以非*-ト            |
| データ選択                                        | <mark>次へ &gt;&gt;&gt;</mark> |
| システム種別                                       |                              |
|                                              |                              |
| <u>圧着ハガキキットのご注文はこちらをクリック</u>                 | ハガキ請求書.jp                    |

データ選択後は、[次へ]ボタンをクリックし、画面に従いハガキ請求書を印刷してください。

以上